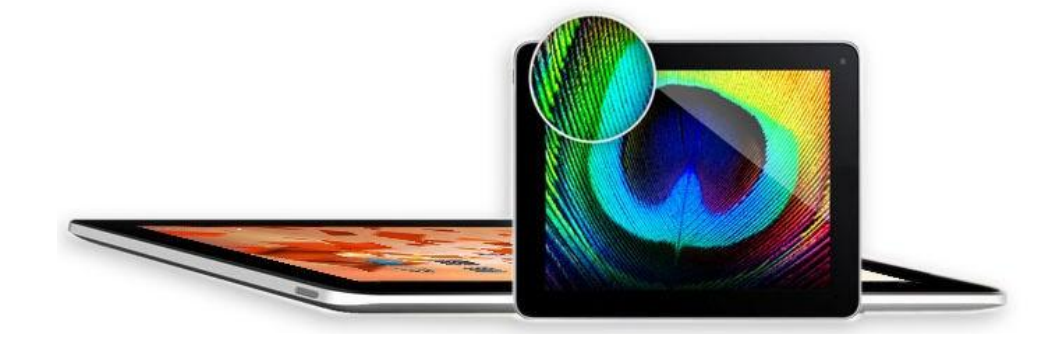

# Руководство пользователя

# **V97 HD**

# Оглавление

| Указания по технике безопасности              | 3   |
|-----------------------------------------------|-----|
| Обзор устройства                              | 4   |
| Описание кнопок                               | 4   |
| Языковые настройки                            | .5  |
| Питание и зарядка аккумулятора                | 6   |
| Блокировка экрана                             | 6   |
| Подключение к компьютеру и передача данных    | .7  |
| Функции кнопок на пользовательском интерфейсе | .7  |
| Программное меню                              | 8   |
| Системные настройки                           | .9  |
| 1. Беспроводные сети                          | 10  |
| 2. Настройка Bluetooth                        | 10  |
| 3. Настройки звука                            | 11  |
| 4. Настройки экрана                           | 12  |
| 5. Определение местонахождения и безопасность | 13  |
| 6. Управления приложениями                    | 13  |
| 7. Синхронизация учетных записей              | 13  |
| 7. Конфиденциальность                         | .13 |
| 9. Память                                     | 13  |
| 10. Языковые настройки                        | 14  |
| 11. Дата и время                              | 14  |
| 12. О планшете                                | 16  |
| Интернет                                      | 16  |
| Технические характеристики                    | 17  |
| Устранение неисправностей                     | .18 |

Данное руководство содержит надлежащую информацию и инструкции по безопасности относительно правильного использования устройства. Пожалуйста, внимательно ознакомьтесь с указанной информацией и следуйте инструкциям данного руководства.

**А.** Не храните и не используйте устройство в условиях высокой температуры или повышенной влажности и не допускайте попадания на устройство пыли или грязи.

**Б.** Не оставляйте устройство в автомобиле с закрытыми окнами летом и избегайте попадания на него прямых солнечных лучей.

В. Избегайте ударов и падений устройства о твердые поверхности. Это может привести к повреждению устройства.

Г. Состояние батареи может изменяться в зависимости от различных воздействий окружающей среды.

Д. Мы не несем ответственность за потерю данных вследствие повреждения или ремонта устройства или по любым другим причинам.

Е. Не пытайтесь самостоятельно открывать корпус устройства. Это приведет к аннулированию гарантии.

Ё. Не используйте спирт, растворители или бензин для очистки дисплея – используйте исключительно сухую ткань.

# Обзор устройства

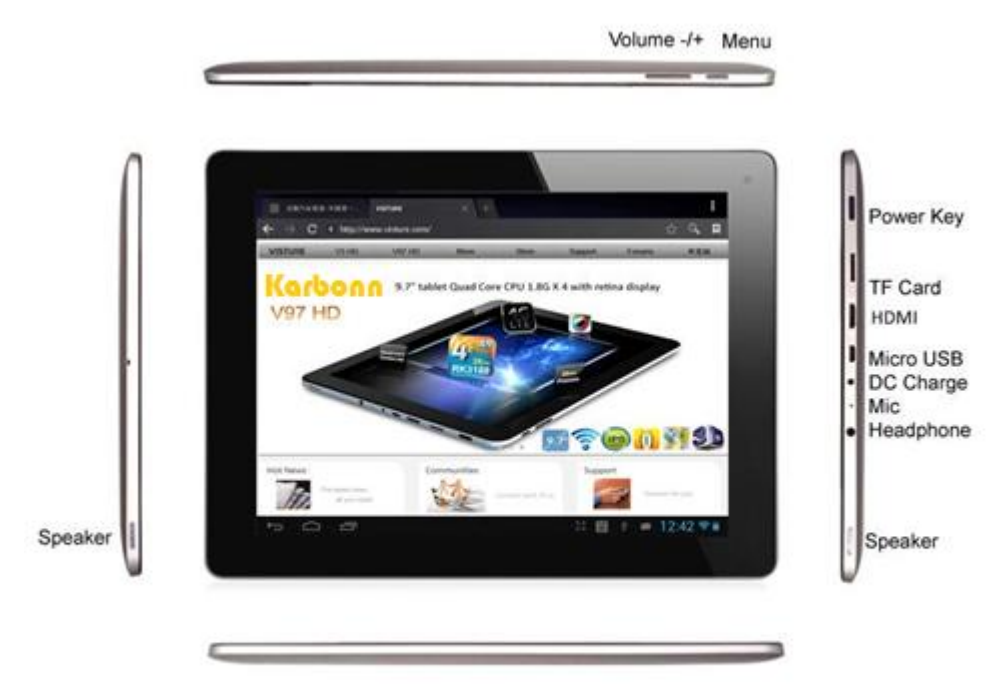

# Описание кнопок

Кнопки регулирования громкости: увеличивайте и снижайте громкость

Кнопка питания:

Нажмите и удерживайте на протяжении 5-7 секунд для включения/выключения устройства. Краткое нажатие позволяет войти/выйти из режима ожидания.

Кнопка Reset:

Нажмите и удерживайте на протяжении 10-15 секунд для перезагрузки устройства.

Кнопка Меню: Нажмите для открытия меню.

Кнопка «Домой»: Нажмите для перехода на главный экран.

# Языковые настройки

Модель V97 HD по умолчанию поставляется с основным языком – английским. Для изменения языковых настроек следуйте указанному ниже алгоритму:

- Нажмите на иконку меню на правой стороне экрана .
- Выберите "Настройки"
- Перейдите к концу списка.
- Выберите "Язык и клавиатура".
- Выберите "Выберите язык".
- Введите название требуемого языка.
- Нажмите кнопку "Домой", чтобы вернуться на главный экран.

## Питание и зарядка аккумулятора

Значок заряда батареи 📟 служит индикатором определения уровня заряженности устройства.

В случае разряжения батареи устройство автоматически отключается. 🥅

Если батарея разряжается, используйте адаптер питания для зарядки устройства. Время зарядки аккумулятора составляет около 6 ~ 8 часов.

## Блокировка экрана

В случаи, если устройство не используется в течение определенного времени, кратко нажмите на кнопку питания. Это приведет к выключению и блокировке экрана.

При повторном кратком нажатии на кнопку питания экран будет возобновлен.

Для разблокировки экрана протяните иконку «замка» в указанном направлении.

## Подключение к компьютеру и передача данных

Планшет V97 оснащен высокоскоростным интерфейсом USB2.0. После подключения устройства к компьютеру в строке состояния отобразится иконка подключения.

Потяните строку состояния вниз и нажмите кнопку "USB подключения", чтобы активировать память USB.

Внимание: при использовании устройства для передачи данных у Вас нет доступа к micro-SD / TF картам!

### Функции кнопок на пользовательском интерфейсе:

 $\Box$ 

Кнопка «Домой»: Нажмите, чтобы вернуться на главный экран.

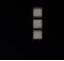

Кнопка «Меню»: Нажмите, чтобы открыть меню.

|     | ١ |
|-----|---|
| · _ |   |
|     |   |

Кнопка «Назад»: Нажмите, чтобы вернуться к предыдущему меню / предыдущей странице.

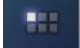

Кнопка «Программное меню»: Нажмите для отображения программ и приложений.

Иконка переключения страниц меню: Устройство имеет пять страниц меню. Переходите с одной страницу на другую при помощи нажатия кнопки или проведя пальцем в сторону по экрану.

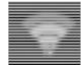

WIFI / WLAN: иконки-индикаторы сигнала подключения к интернету.

#### Программное меню

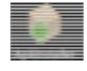

ApkInstaller: Программа установки и удаления приложений, которые не были загружены из магазина Android.

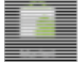

Market (Google Play Store): Программа для скачивания программы из магазина Android. Вы можете загружать и устанавливать программы, игры и другие приложения. Многие из них являются бесплатными.

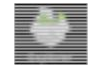

Explorer (Проводник): Откройте Проводник для доступа к картам Micro SD TF, USB и другим носителям информации. Проводник является удобной программой для работы с документами и всеми типами данных.

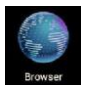

Интернет-браузер

|          | 100           |     | THE |
|----------|---------------|-----|-----|
|          |               | -   | 18  |
|          | <b>8</b> 1. ' | 27  |     |
|          |               |     |     |
|          | Ca            | mer | 8   |
| _        | _             | _   |     |
| Ξ        | -             |     | _   |
| $\equiv$ | =.            |     | =   |
| =        | _             | -   | =   |
|          | _             |     | _   |
| =        |               |     |     |

#### Камера

E-mail: Программа для настройки e-mail аккаунта и написания / передачи / получения писем.

|   | - | - |  |
|---|---|---|--|
|   | - |   |  |
|   |   | _ |  |
| _ |   | _ |  |
| _ |   | - |  |
| _ |   | - |  |
|   |   |   |  |
|   |   |   |  |
|   |   |   |  |
|   |   |   |  |
|   |   |   |  |
|   |   |   |  |

G-mail: Программа от Google, позволяющая принимать, обрабатывать и отправлять почту с аккаунта Google.

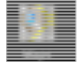

Google Maps: Программа для отображения карт или спутниковых снимков с функцией планирования маршрута.

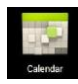

Календарь: Ваш календарь может быть автоматически синхронизирован с аккаунтом Google.

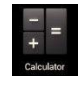

Карманный калькулятор.

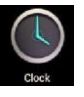

Часы: Отображение времени на дисплее и функция будильника.

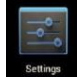

Настройки: Изменение основных настроек V97 HD.

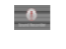

Диктофон: Функция звукозаписи.

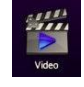

Видеопроигрыватель

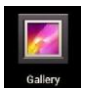

Галерея: Обработка и отображение изображений и видео с возможностью

синхронизации с веб-альбомами Picasa.

# Системные настройки

Нажмите на иконку «Настройки» ветіну ,

, чтоб открыть меню системных настроек:

# 1. Беспроводные сети

## Нажмите «Wireless & Networks».

| 🔣 Settings                                                                                                    | 9255 ALL MATTER                            | Settings                                                                                                    |                                     | NERN ADDIRTACES                       |
|----------------------------------------------------------------------------------------------------|--------------------------------------------|----------------------------------------------------------------------------------------------------|-------------------------------------|---------------------------------------|
| Emilipa<br>series<br>series<br>serie | В. (0, (0, (0, (0, (0, (0, (0, (0, (0, (0, | Seciep<br>Seciep<br>Secience<br>Secience | VIIIA<br>MAG<br>Samun kati natoonto | • • • • • • • • • • • • • • • • • • • |
| <ul> <li>Execution services</li> <li>Security</li> </ul>                                                                                                    |                                            | <ul> <li>Location services</li> <li>Security</li> </ul>                                                                                                    |                                     |                                       |
| 5 A B                                                                                                    | + 🖗 10:28 🗎                                | 5 A B                                                                                                    |                                     | ♦ 9:05 ≜                              |

## Беспроводная локальная сеть (WLAN):

Нажмите => Для вн

для включения функции WLAN.

Устройство автоматически начнет поиск доступных беспроводных сетей.

Параметры WLAN: выберите свою сеть здесь.

При необходимости Вам будет предложено ввести пароль к сети:

| Settings     |                             |                           |       | SCAN  | ADD NETWORK |
|--------------|-----------------------------|---------------------------|-------|-------|-------------|
|              | WXG                         |                           |       |       |             |
| WIRELESS     | Signal strength<br>Security | Excellent<br>WPA/WPA2 PSK |       |       |             |
| 🕚 Data       | Password                    |                           |       |       | 74          |
| Mor          |                             | Show password             |       |       |             |
| DEVICE       | Show advanced op            | tions                     |       |       |             |
| 🌗 Sou        | Ca                          | ncel                      | Cor   | nnect |             |
| Displa       | ау                          |                           |       |       |             |
| Tab <b>q</b> | w e                         | r t                       | y u   | i o   | p 💌         |
| ?123         | a s                         | d f g                     | h j   | k l   | +           |
| ۍ            | z x                         | c v l                     | b n m | , .   | ?<br>�      |
| 롸            | :-) <b>/</b> <sup>@</sup>   |                           |       | • -   |             |
| $\sim$       |                             |                           |       | ÷ Ý   | 10:19       |

Основная сеть WLAN / Настройки Wi-Fi

Нажмите на иконку в меню настроек WLAN / Wi-Fi подключений, и автоматически откроется меню настроек основной сети WLAN. В меню настроек основной сети Вы можете просматривать текущий статус подключения, IP-адрес и другую информацию по девайсу.

#### 2. Настройка Bluetooth

Bluetooth: Нажмите на => чтобы активировать функцию Bluetooth.

Устройство автоматически производит поиск доступных Bluetooth-девайсов, таких как, например, беспроводная Bluetooth клавиатура.

Параметры подключения Bluetooth: Выберите Ваш Bluetooth-устройство. Устройство может запросить обоюдное введение пароля с обоих девайсов, которое отобразится на экране.

## 3. Настройки звука

Настройки звука включают в себя регулирование громкости и выбор сигналов сообщений, системных звуков и звуковых сигналов для карт Micro SD / TF Cards, а также звуковой сигнал для USB.

## 4. Настройки экрана

Настройки экрана включают в себя настройку яркости, управления функцией автоматического поворота экрана (G-сенсор), анимацию и период перехода экрана в ждущий режим. Вы можете установить автоматическое выключение дисплея через: 15 секунд, 30 секунд, 1 минуту, 2 минуты, 10 минут или 30 минут.

Например, если вы выбрали автоматическое отключение через 30 секунд, и устройство 30 секунд было неактивным, – дисплей погаснет, а экран будет заблокирован.

Чтобы активировать экран, нажмите кнопку питания. Проведите иконку с изображением замка вверх, чтобы снять блокировку экрана.

## 5. Определение местонахождения и безопасность

В данном разделе Вы можете активировать автоматическое распознавание местонахождения. Вы также можете установить пароль безопасности, чтобы предотвратить несанкционированный доступ к Вашему V97 HD.

## 6. Управления приложениями

В данном разделе Вы можете управлять своими программами и определить, разрешено ли установку программ, загруженных не из магазина Android.

#### 7. Синхронизация учетных записей

Общие параметры синхронизации:

Исходные данные
 Автоматическая синхронизация
 Управление аккаунтами: Управление аккаунтами пользователя.

### 8. Конфиденциальность

Обеспечение безопасности базы данных: Здесь Вы можете выбрать, какие настройки должны храниться на серверах Google. Выберите «Сброс», чтобы восстановить заводские настройки. Все настройки, установленные приложения и данные, хранящиеся на внутренней памяти планшета, будут удалены.

## 9. Память

Отчет о состоянии памяти.

Нажмите «Извлечь SD карту", чтобы извлечь карту Micro SD / TF во время использования.

## 10.Языковые настройки

Установите язык системы и язык ввода.

#### 11. Дата и время

Если ваша сеть не поддерживает автоматическую установку времени, Вы можете вручную задать время, часовой пояс и дату после деактивации автоматических установок

#### 12.О планшете

Здесь вы можете увидеть основные характеристики устройства, такие как версия операционной системы, статус батареи, уровень сигнала мобильной связи и т.д.

#### Интернет

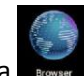

Нажмите на иконку браузера нитернет.

Автоматически установленной стартовой страницей является Google. Коснитесь ввода для появления клавиатуры.

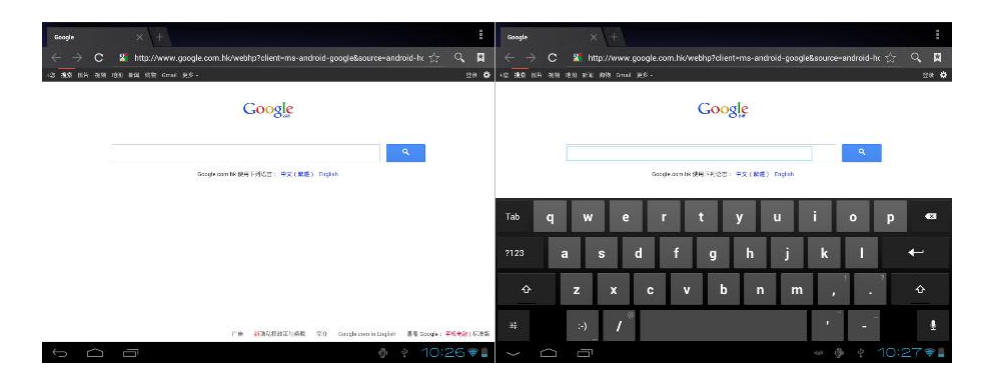

Нажмите на иконку

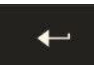

после ввода адреса веб-сайта, чтобы перейти на сайт.

**Примечание:** Клавиатура Android имеет дополнительные опции, такие как: многоязычность, ввод цифр, иконок и т.д.

Интернет-браузер может открывать 4 сайта одновременно.

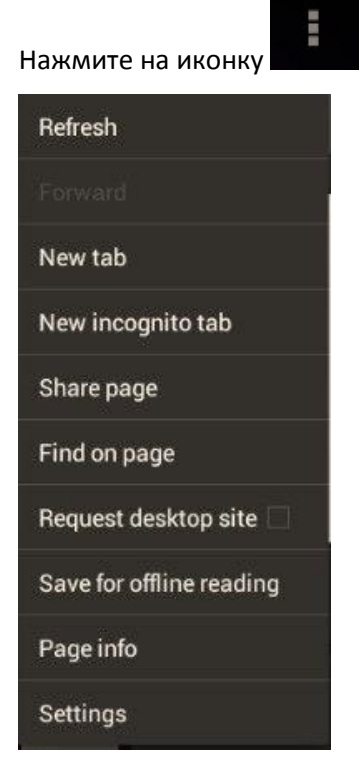

, и Вы увидите следующее меню:

Нажмите «Обновить», чтобы обновить текущую страницу. Нажмите «Открыть в новой вкладке», чтобы открыть еще один сайт в новой вкладке. Нажмите «Новая вкладка», чтобы открыть новую чистую страницу. Нажмите «Поделиться», чтобы поделиться страницей с другими. Нажмите «Найти на странице», чтобы ввести новый адрес. Нажмите «Сделать стартовой», чтобы сделать страницу стартовой. Нажмите «Сохранить для офф-лайн просмотра», чтобы читать сайт в офф-лайн режиме. Нажмите «Информация о странице», чтобы проверить информацию о странице. Нажмите «Настройки», чтобы зайти в настройки браузера.

## Технические характеристики

| V97 HD            | 9.7" / 24.7 см Планшетный ПК                                         |
|-------------------|----------------------------------------------------------------------|
| Процессор         | Rockchip RK3188 Quad-core 1.8 ГГц                                    |
| OC                | Android 4.1                                                          |
| RAM               | 2Г6 DDR3                                                             |
| Внутренняя память | 16Гб NAND Flash                                                      |
| Расширение памяти | Micro SD/SDHC до 32Гб                                                |
| Экран             | 4:3 capacitive 10-point Multi-Touch-Display                          |
| Разрешение        | 2048 x 1536 пикс. Retina                                             |
| G-SENSOR          | MMA8452Q                                                             |
| Камера            | Фронтальная 2.0Мп, тыловая 5.0Мп АF                                  |
| Батарея           | 10000 мАч, 12Вт, 2А литий-ионный аккумулятор                         |
| Микрофон          | Да                                                                   |
|                   | Интернет и звонки по Skype - функция WIFI                            |
|                   | 802.11b/g/n (высокая чувствительность), встроенный Bluetooth         |
| I/О порты         | 1х DC вход, 1х наушники, 1х слот для TF карт                         |
|                   | 1x USB 2.0, 1 host & 1 OTG, HDMI                                     |
| Видео-форматы     | H.264, VP8, RV, WMV, AVS, H.263, MPEG4 etc 1080P, YouTube, 720P,     |
|                   | HTML5, Flash 11                                                      |
| Офисные программы | Word / Excel / PDF / PPT, Microsoft Word pad, Microsoft Spread Excel |

Форматы изображений JPG, BMP, PNG etc.

## Устранение неисправностей

При некоторых обстоятельствах устройство может функционировать недолжным образом, например, из-за неправильного использования или несовместимости версии прошивки; компания KARBONN разработала решения к наиболее часто возникающим проблемам, которые перечислены ниже в качестве справки. Кроме того, версии прошивки регулярно обновляются, чтобы повысить удобство пользования девайсами.

Проблема в нормальном функционировании сенсорной панели

Решение: Когда батарея разряжается до 10% или менее, вероятнее всего, что сенсорная панель работать не будет. В таком случае устройство следует немедленно подзарядить.

Не получается выйти из режима ожидания.

Решение: Длительное нажатие на кнопку питания позволит выключить устройство и, таким образом, перезагрузить.

#### 3G USB- dongle не работает

Решение: Зайдите в настройки, чтобы проверить включен ли 3G режим; если нет, активируйте его. Проверьте конфигурации 3G модема и убедитесь, что SIM-карта совместима с 3G модемом.

Устройство внезапно отключается или вообще не включается

Решение: Аккумулятор может быть разряженным или разряжаться. Чтобы возобновить нормальное функционирование устройства, заряжайте его в течение 5-8 часов, затем повторите попытку включить его.

Действия стали выполняться медленно, и приложения нормально не запускаются Решение: Причиной может быть то, что слишком много приложений работает в фоновом режиме, которые занимают слишком много оперативной памяти. Нажмите на кнопку "Диспетчер задач" и остановите лишние приложения.

Планшет не совершает полноценную загрузку, изображение останавливается на иконке "Android" Решение: Выключите устройство и перезагрузите его.

Более подробная информация о том, как загрузить FW, указана в разделе пользовательском поддержки нашего веб-сайта.

Благодарим Вас за покупку устройства. При возникновении вопросов свяжитесь с нами по email: info@karbonn-mobiles.com